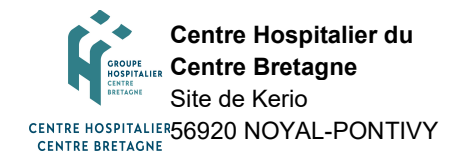

## PASSER LES CONTRÔLES SUR LES STATSTRIP

**MO\_183** Version : 1 Applicable le : 11-10-2022

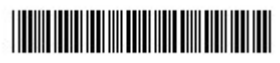

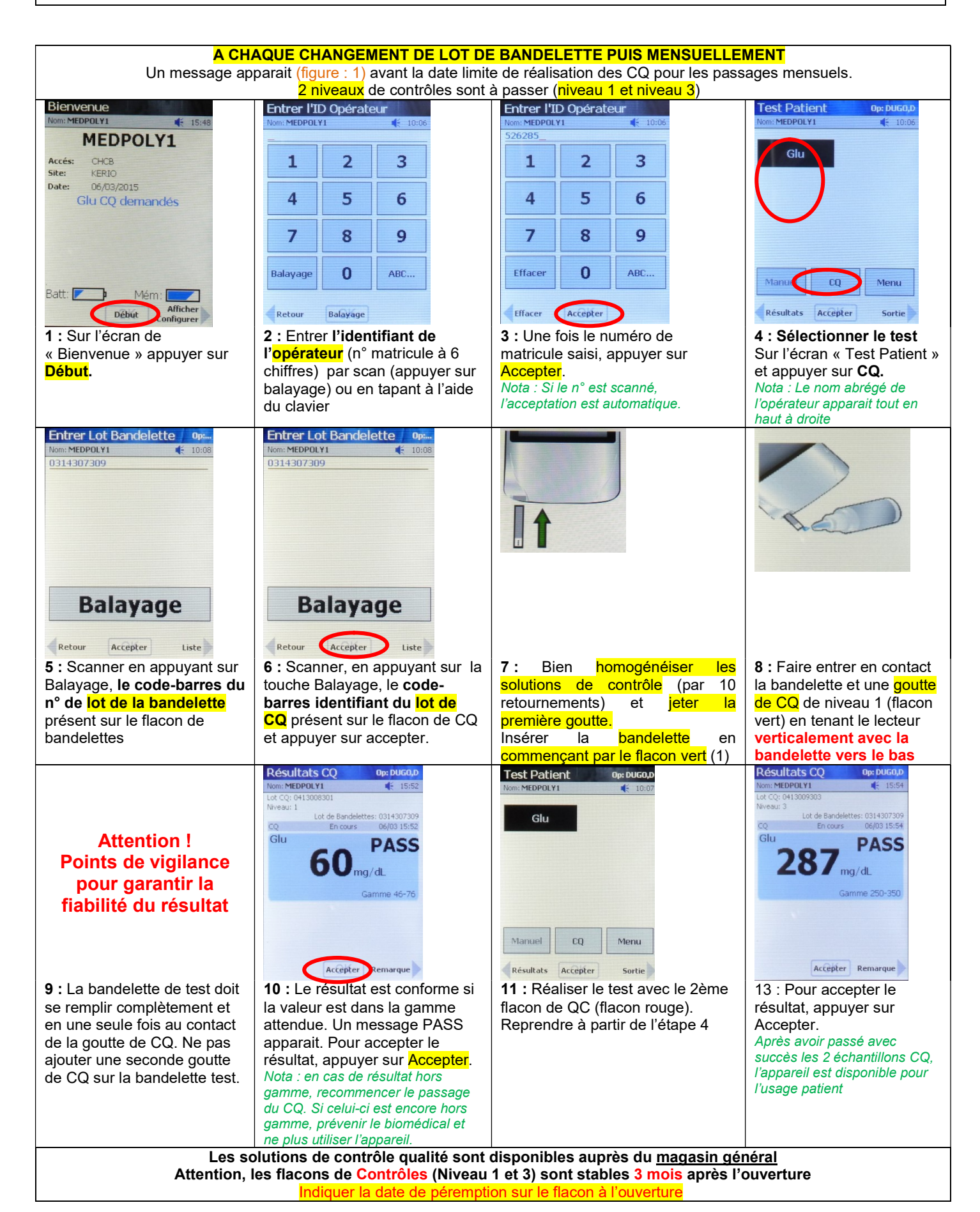